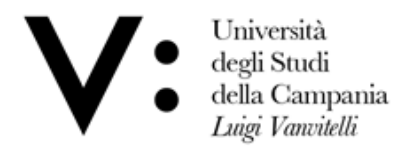

Centro di Servizio del Sistema Bibliotecario di Ateneo Ufficio Biblioteca del Dipartimento di Scienze e Tecnologie Ambientali, Biologiche e Farmaceutiche

## **CONGIFURAZIONE WIFI ATENEO**

Digita il seguente indirizzo https://www.wifi.unicampania.it/#tabs-7 o Scansiona l'apposito QR-Code

|                   | Università<br>degli Studi<br>della Campania<br><i>Luigi Vanvitelli</i>                                                         |  |  |  |  |
|-------------------|----------------------------------------------------------------------------------------------------|--|--|--|--|
| Gestione utenza   |                                                                                                    |  |  |  |  |
| Descrizione       | WiFi - Vanvitelli - J                                                                                                    |  |  |  |  |
| Finalità          | la rete wireless istituzionale al servizio degli utenti dell'Ateneo Benvenuto all' applicazione wifi per la                    |  |  |  |  |
| Guide             | gestione delle utenze wifi di ateneo.<br>Per procedere è necessario identificarsi sul sistema di autenticazione centralizzata. |  |  |  |  |
| Sedi servite      |                                                                                                    |  |  |  |  |
| Eduroam           | Clicca qui per l'autenticazione                                                                                                |  |  |  |  |
| Proxy Biblioteche |                                                                                                    |  |  |  |  |
| Risorse IDEM      | in caso di problemi nella generazione delle credenziali o nel cambio password, inviare una mail a urt@unicampania.it           |  |  |  |  |
|                   |                                                                                                    |  |  |  |  |

## Seleziona Gestione Utenza.

Clicca sul tasto verde per iniziare la procedura di autenticazione.

| SISTEMA DI<br>AUTENTICAZIONE | Login                 |                        |               |                       |                                          |
|------------------------------|-----------------------|------------------------|---------------|-----------------------|------------------------------------------|
| Login                        | Username              | nome.cognome@stud      | lenti.uni     | Password              | •••••                                    |
| >                            | Prosegui              | ←                      |               |                       |                                          |
| > Login                      | Benvenuto nel sistema | di autenticazione cent | ralizzata del | la Università degli s | Studi della Campania "Luigi Vanvitelli". |
| > Rigenerazione password     |                       |                        |               |                       | idp1.cressi.unicampania.it               |
| > Recupero username          | 🚦 Entra con           | SPID C                 | Entra co      | on CIE                |                                          |
|                              |                       |                        |               |                       |                                          |
|                              |                       |                        |               |                       |                                          |

Inserisci le credenziali utilizzate per accedere alla posta elettronica di Ateneo e cliccare su Prosegui.

## Selezionare Crea la tua Utenza WiFi.

| Gestione utenza                                                                                           |                                                              |                                                                                    |
|----------------------------------------------------------------------------------------------------|--------------------------------------------------------------|------------------------------------------------------------------------------------|
| Descrizione                                                                                               |                                                              | WiFi - Vanvitelli -                                                                |
| Finalità                                                                                                  | la rete wireless istituziona                                 | ale al servizio degli utenti dell'Ateneo                                           |
| Guide                                                                                                    | Gestione Utenza                                              |                                                                                    |
| edi servite                                                                                               |                                                              |                                                                                    |
| duroam                                                                                                    | Cliccare sul pulsante in bas                                 | so per generare l'utenza che avrà come login: nome.cognome@studenti.unicampania.it |
| roxy Biblioteche                                                                                          | Crea la tua utenza wifi                                      | login: nome.cognome@studenti.unicampania.it                                        |
| Risorse IDEM<br>Admin                                                                                     |                                                              | inserisci la nuova password ripetendola esattamente nei                            |
|                                                                                                    |                                                              | due campi e premi il pulsante Conferma                                             |
|                                                                                                    |                                                              | Almeno un numero, almeno una maiuscola, almeno                                     |
| egli la <mark>password</mark> per la tua Utenza WiFi e<br>serisci il <b>codice OTP</b> ricevuto via email |                                                              | e una minuscola, lunghezza compresa tra 8 e 15                                     |
|                                                                                                    |                                                              | caratteri                                                                          |
|                                                                                                    |                                                              | incoving propagated                                                                |
| password del v                                                                                            | vifi di Ateneo - Send                                        | Inserire password.                                                                 |
| OTP code to change University wifi                                                                        |                                                              |                                                                                    |
| password                                                                                                  |                                                              |                                                                                    |
| 🖻 Posta in arrivo                                                                                         |                                                              | ripetere password :                                                                |
| urt.servizi.rete@unicam 16 ott                                                                            |                                                              | ripetere password :                                                                |
| urt.serviz                                                                                                | i.rete@unicam 16 ott                                         | ripetere password :                                                                |
| urt.serviz<br>A Tu                                                                                        | i.rete@unicam 16 ott<br>                                     | ripetere password :<br>Inserire codice OTP ricevuto via email                      |
| urt.serviz<br>A Tu<br>Gentile utente,                                                                     | i.rete@unicam 16 ott<br>                                     | ripetere password :<br>Inserire codice OTP ricevuto via email                      |
| U urt.serviz<br>A Tu<br>Gentile utente,<br>di seguito il codio                                            | i.rete@unicam 16 ott<br><br>ce OTP                           | ripetere password :<br>Inserire codice OTP ricevuto via email                      |
| U urt.serviz<br>A Tu<br>Gentile utente,<br>di seguito il codio<br>che le servirà per<br>wifi Il codice VY | i.rete@unicam 16 ott<br><br>ce OTP<br>rimpostare la password | ripetere password :<br>Inserire codice OTP ricevuto via email                      |

Alla fine della procedura, riceverai una mail di conferma per la corretta creazione dell'utenza WiFi. Inquadra il **QR-CODE** o digita il seguente **indirizzo** per configurare il tuo dispositivo:

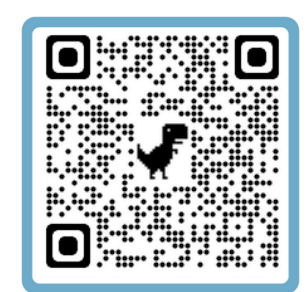

<u>https://cat.eduroam.org/</u>

Per semplificare la procedura, è consigliabile consultare le guide, inquadrando l'apposito **QR-CODE**:

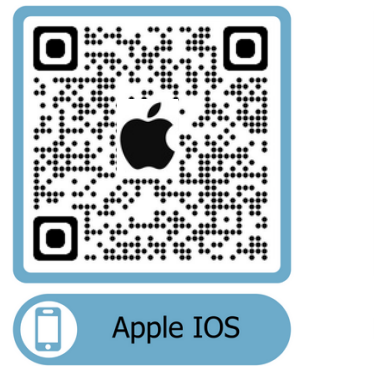

Cordiali saluti

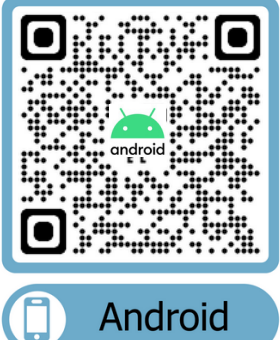

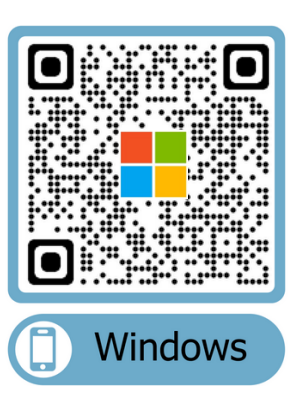

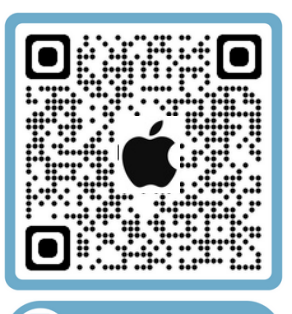

Apple Mac

Conferma